## Credit Card Administration Assigning Credit Cards to Users

When a credit card feed (also known as a "Card Source") is integrated into Nexonia, an administrator will need to assign the individual credit cards to a Nexonia user. They'll have to do this whenever new cards are issued as well.

Administrators will get an email from Nexonia informing them of any **Unassigned** cards, and will be prompted to log in and assign them.

Go to **Setup > Company > Expenses > Corporate Cards** Under "**Users**" you'll see any credit cards that are unassigned.

- 1. Click the "**Unassigned**" link under Users for the card you would like to assign. You should see a pop-up menu, **Assign Card.**
- 2. Open the drop down menu at the top of the box and you should see a dropdown menu of all your user profiles. Select the Nexonia user(s) you want to connect this card to, then click the [Add] button.
- 3. Click [Save]. That card is now assigned to that user, and they'll be seeing the credit card transactions from that card when they log in.

| SA                                                                                                | SAMPLECO             |                    |             |                |               |                |                        |                     |              |               |
|---------------------------------------------------------------------------------------------------|----------------------|--------------------|-------------|----------------|---------------|----------------|------------------------|---------------------|--------------|---------------|
| 命                                                                                                 | TIMESHEETS T         | IME OFF EXPEN      | ISES APPROV | ALS CUSTOM     | ERS REPORTING | INTEGRATION    | ¢                      |                     |              |               |
| Company Users Nexonia                                                                             |                      |                    |             |                |               |                |                        |                     |              |               |
| General Features Timesheets Time Off Expenses Regions Notifications Financial Custom Fields Other |                      |                    |             |                |               |                |                        |                     |              |               |
| Categories Layout Corporate Cards Nexonia OCR                                                     |                      |                    |             |                |               |                |                        |                     |              |               |
| Caur Filter Show Inactive Show Unassigned Cards                                                   |                      |                    |             |                |               |                |                        |                     |              |               |
|                                                                                                   | Card Number 🔻        | Transaction Source | Card Type   | Name on Card   | Nickname      | Users Ur       | nfiltered Transactions | Unused Transactions | Total Amount | Oldest Unused |
| Actions                                                                                           | xxxxxxxxxxxxxx9352   | Corporate Card     | Visa        | CAMERON HARRIS | Edit Name     | Unassigned     | N/A                    | 3                   | 2,607.34 USD | 08/12/2016    |
| Actions                                                                                           | xxxxxxxxxxxxxx9075   | Corporate Card     | Visa        | ERIN FARR      | Edit Name     | Unassigned     | 1 N/A                  | 3                   | 830.31 USD   | 08/12/2016    |
| Actions                                                                                           | XXXXXXXXXXXXXXX8195  | Corporate Card     | Visa        | LESLIE KAY     | Edit Name     | Unassigned     | N/A                    | 3                   | 210.97 USD   | 08/13/2016    |
| Actions                                                                                           | XXXXXXXXXXXXXXXX5128 | Corporate Card     | Visa        | AARON ECKERLY  | Edit Name     | Aaron Eckerley | N/A                    | 6                   | 468.65 USD   | 08/12/2016    |
| Actions                                                                                           | XXXXXXXXXXXXXXXXXX   | Corporate Card     | Visa        | SHAWN WILLIAMS | Edit Name     | Unassigned     | N/A                    | 4                   | 222.07 USD   | 08/12/2016    |
| Actions                                                                                           | XXXXXXXXXXXXX1071    | Corporate Card     | Visa        | DANIEL VANCE   | Edit Name     | Daniel Vance   | N/A                    | 1                   | 4.36 USD     | 08/18/2016    |

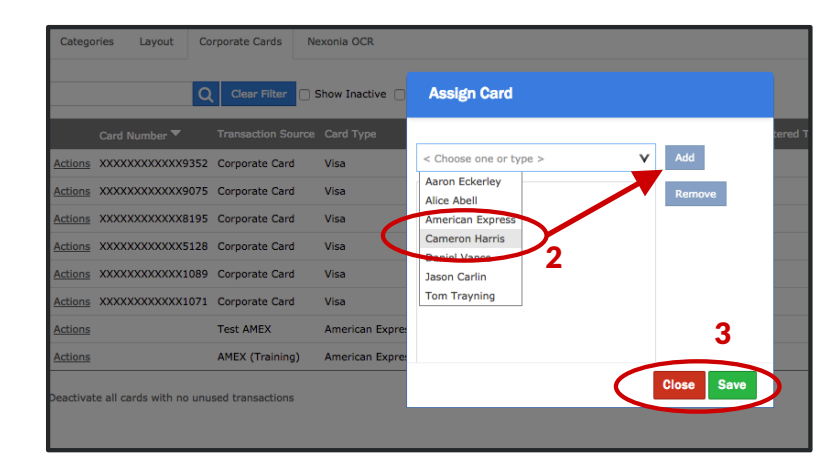

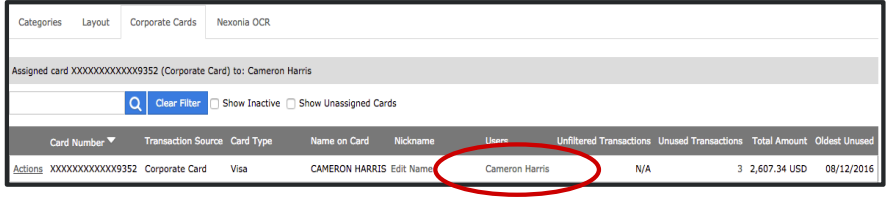